# How to navigate the Draft Rangitīkei ePlan

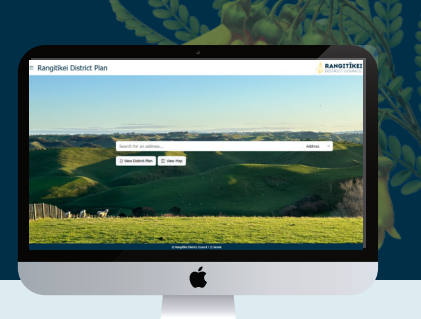

This guide aims to help you explore the electronic version of the Rangitīkei District Plan (ePlan) and find relevant information about your property.

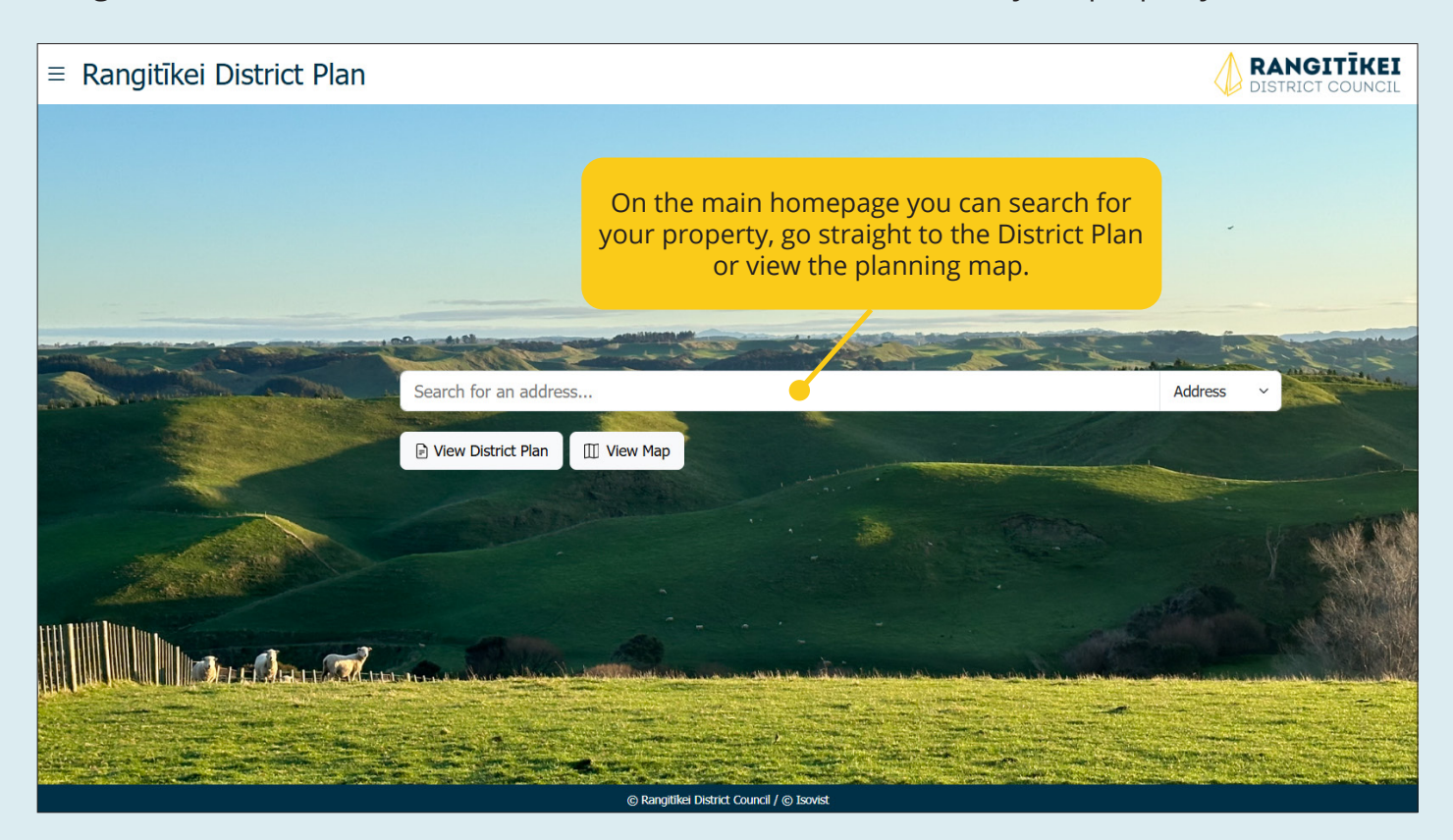

## Navigating the ePlan

There are two main ways to navigate the ePlan. You can:

#### Search for a property 1.

By using the interactive ePlan, you can search for a property in three ways:

### Type the property address or township into search bar and press the 'enter' key.

Address

Search for an address..

Locate the property on the map using the zoom (+/-) function. Click on the property to select it. The map will highlight the property boundaries.

Click the symbol  $\diamond$  to 'find my location' on the map. The map will return a result based on your IP address location.

## 2. **Read the** entire District Plan like an eBook

The structure of the ePlan is directed by the Ministry for the Environment and set out in the National Planning Standards.

| ≡ Rangitīkei District Plan                          |                                                                                             |
|-----------------------------------------------------|---------------------------------------------------------------------------------------------|
| Full Rangitikei District Plan<br>Draft: 15 Nov 2024 | Rangitikei District Plan / PART 1: Introduction a<br>止 Download ☆ Bookmark - 때 Reading mode |
| Rangitikei District Plan                            | ^ Contents                                                                                  |
| Plan History and Common Seal                        |                                                                                             |
| PART 1: Introduction and General Provisions         | <ul> <li>Part 1: Introduction and General Provisions</li> </ul>                             |
| Introduction                                        | ^                                                                                           |
| Contents                                            |                                                                                             |
| Description of the District                         | Click on the heading                                                                        |
| How the Plan Works                                  | to expand or collapse                                                                       |
| Interpretation                                      | Content of the ePlan                                                                        |
| National Direction Instruments                      | v content of the criticit.                                                                  |
| Tangata Whenua                                      | ~                                                                                           |
| PART 2: District Wide Matters                       | ~                                                                                           |

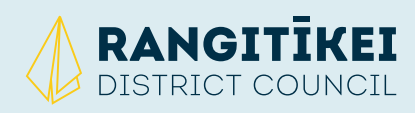

www.rangitikei.govt.nz/district-eplan

## Handy tips on how to use the map

- On the map, click and hold the mouse button to drag the map and view other areas.
- Select/click on any property to view information about it.
- The information panel on the right-hand side of the screen can be opened or closed by selecting the >> or << symbols.</li>
- **Legend** displays the symbols and colour codes for those layers on the map that are ticked in the map layers.
- **Map Tools** allow you to select which layers of information are displayed on the map. Use the tick boxes to select the layers of information you want to display. Be sure to select the arrow next to the layer name to select the display settings for the sublayers.
- In **Help** section you can find useful information about searching and navigating the map, using the map layers and measuring tools.

## About property search results

After you have selected a property, the map will zoom to the property and an information panel will appear on the left-hand side of your screen. This panel shows a list of the planning features associated with the property that you need to be aware of when considering purchase or development. Note: this does not replace a Land Information Memorandum (LIM) report.

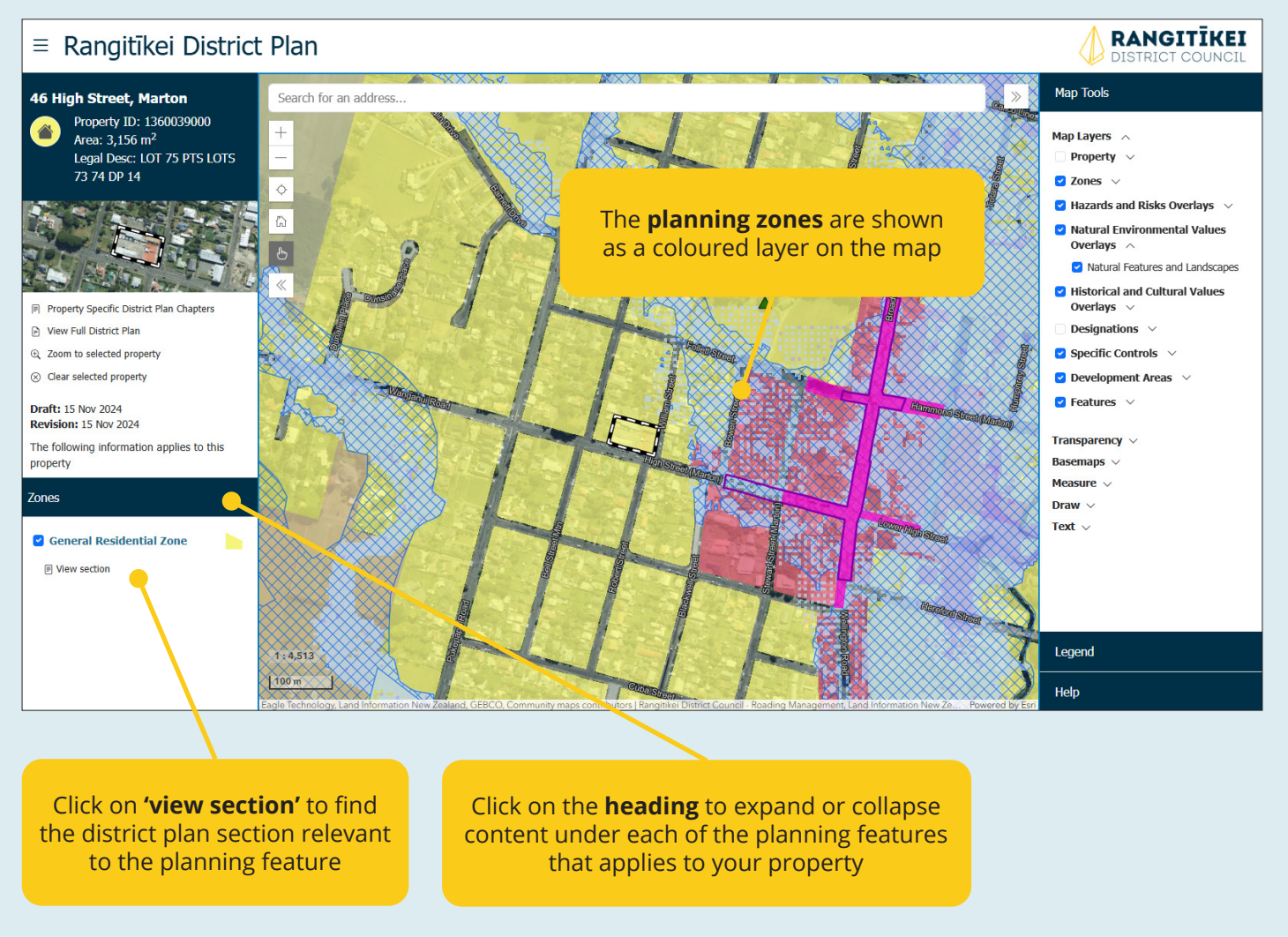

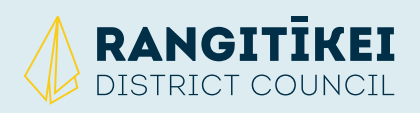

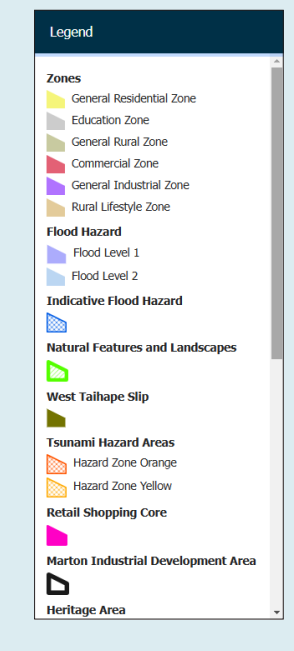